# **Thesis & MRP Deposit Instructions**

Reviewed June 2024

# Before you begin

Ensure that you have reviewed and completed all forms for thesis submission through your program.

### Navigate to the Digital Repository homepage

• Proceed to the Digital Repository website: <u>https://dr.library.brocku.ca/</u>

#### Login using your Brock credentials

- Click the **Login** button at the top right corner
- When prompted to choose a method, select Brock Portal Login
- Use your Brock email and password
- You will find yourself back on the homepage
- Your name should now appear in the top right corner indicating you are logged in

#### Navigate to Submissions

- On the left-hand menu, look for **My Account**
- Select the Submissions option

#### Start a new submission

- You should now be on a page called **Submissions & Workflow Tasks**
- Under the heading Submissions, select start a new submission

# Identify your collection

- From the Item Submission page, you will see a search box under Collection
- Expand the menu to view the full list
- For thesis submission: scroll until you find Brock Thesis > Newly Added Thesis
- For MRP submission: scroll until you find Brock Major Research Papers

- Select the department you are affiliated with from the sub-collections
- For example: Brock Major Research Papers > Computer Science MRP is what you would select if you were graduating from the Department of Computer Science.
- Select **Next** to proceed

#### Item Submission – Describe Item (1 of 3)

- Enter your information in the Last name and First name(s) fields
- Enter the full title of your item as it appears on your cover page in the Title field
- Select **Next** to continue

#### Item Submission – Describe Item (2 of 3)

- Under the Faculty field, expand the list and select your faculty
- Under the Affiliation field, expand the list and select your department or program
- Under the **Name of Degree** field, select the degree for which you are making the submission
- Under the **Degree Level** field, select either Master or Doctoral
- Select Next to continue

#### Item Submission – Describe Item (3 of 3)

- In the **Subject Keywords** field, select at least three key terms that best describe your work. Click add between each term.
- In the Abstract field, copy and paste your abstract into the text box.
- Select Next to continue

**Note:** the repository retains page breaks, so you may need to fix the abstract formatting in a document first. This will help avoid awkward spacing issues.

### Upload File(s) and Add Embargos

- Under the **Files** field, locate and upload the correct file for your thesis or MRP only in PDF format
  - $\circ$   $\ \ \,$  Be sure your file uses the correct naming convention of
    - Brock\_Lastname\_Firstname\_Year.PDF
- If placing an embargo, follow instructions outlined below

• If you are not placing an embargo, select Next to continue

#### Placing an Embargo

If you have successfully completed the **Request to Restrict the Circulation of Thesis** form, you must enter embargo information at this stage.

- Under **Embargo until specific date**, enter the date on which your item can be made openly available
  - **Example:** an item embargoed for 12 months starting July 1, 2024, should have the embargo date listed as 2025-07-01 since the item can be made public on July 1, 2025.
- Use the format YYYY-MM-DD when entering your embargo date
- Under **Embargo reason**, simply state "Successfully completed Request to Restrict the Circulation of Thesis form"
  - **Note**: using the suggested text prevents a submission error.
- Select **Next** to continue

#### **Review Submission**

- Ensure that all information entered is correct
- If you need to make corrections, navigate to the correct stage using the green progress bar
- Select Next to continue

# License Your Work - Skip

Graduate theses and MRP licensing are covered by the **Thesis non-exclusive License** and **Thesis and Major Thesis Paper Copyright License** documents. Contact Graduate Studies for further information.

- Do not select any type of license
- Select Next to skip and continue

### **Distribution License**

This distribution license gives Brock University Library permission to preserve and make theses and MRPs openly available.

• Review the Brock University Digital Repository Depositor Agreement

- You must select I Grant the License to proceed
- Select Complete submission to finish

#### Await Review and Confirmation

Your submission will be reviewed by the Faculty of Graduate Studies & Postdoctoral Affairs. Any further clarification or questions can be directed to graduatestudies@brocku.ca.

If you contact the repository directly, always include the Faculty of Graduate Studies & Postdoctoral Affairs in your communications.